# **EVK-C20 CDMA2000 1xRTT cellular evaluation kit** User Guide

Abstract

This guide explains how to set up the EVK-C20 Evaluation Kit to begin evaluating u-blox CDMA2000 1xRTT cellular modules.

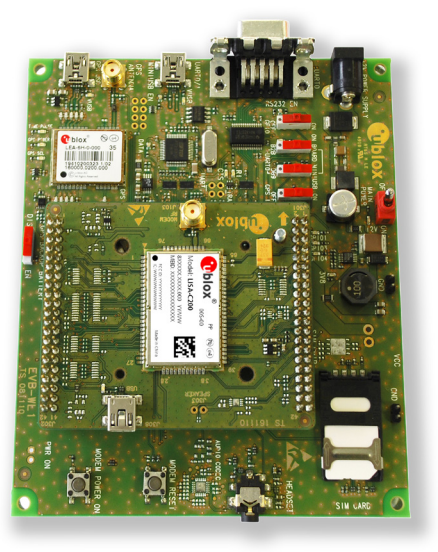

www.u-blox.com

UBX-14040024 - R02

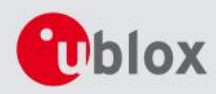

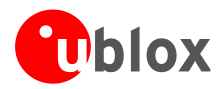

| Document Information |                                        |  |  |  |  |  |
|----------------------|----------------------------------------|--|--|--|--|--|
| Title                | EVK-C20                                |  |  |  |  |  |
| Subtitle             | CDMA2000 1xRTT cellular evaluation kit |  |  |  |  |  |
| Document type        | User Guide                             |  |  |  |  |  |
| Document number      | UBX-14040024                           |  |  |  |  |  |
| Revision, date       | R02 15-Oct-2014                        |  |  |  |  |  |
| Document status      | Production Information                 |  |  |  |  |  |

#### **Document status explanation**

| Objective Specification      | Document contains target values. Revised and supplementary data will be published later.                 |
|------------------------------|----------------------------------------------------------------------------------------------------|
| Advance Information          | Document contains data based on early testing. Revised and supplementary data will be published later.   |
| Early Production Information | Document contains data from product verification. Revised and supplementary data may be published later. |
| Production Information       | Document contains the final product specification.                                                       |

#### This document applies to the following products:

| Product name | Type number    | Firmware version | PCN / IN |
|--------------|----------------|------------------|----------|
| EVK-C20      | EVK-C20-04S-00 | N/A              | N/A      |
|              | EVK-C20-24S-00 | N/A              | N/A      |

u-blox reserves all rights to this document and the information contained herein. Products, names, logos and designs described herein may in whole or in part be subject to intellectual property rights. Reproduction, use, modification or disclosure to third parties of this document or any part thereof without the express permission of u-blox is strictly prohibited.

The information contained herein is provided "as is" and u-blox assumes no liability for the use of the information. No warranty, either express or implied, is given, including but not limited, with respect to the accuracy, correctness, reliability and fitness for a particular purpose of the information. This document may be revised by u-blox at any time. For most recent documents, visit www.u-blox.com. Copyright © 2014, u-blox AG

u-blox® is a registered trademark of u-blox Holding AG in the EU and other countries. ARM® is the registered trademark of ARM Limited in the EU and other countries.

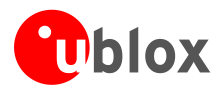

## Preface

## Using this guide

This guide assumes the user has basic computer skills and is familiar with the Windows Graphical User Interface (GUI) and cellular modem environments.

The following symbols are used to highlight important information in the document:

An index finger points out key information pertaining to device operation and performance.

A warning symbol indicates actions that could negatively impact or damage the device.

### Warnings and certifications

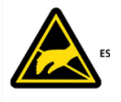

EVK-C20 is an Electrostatic Sensitive Device (ESD).d.

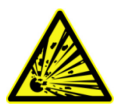

CAUTION! Risk of short circuit of the battery when touching it with conducting parts. In the unlikely event of a failure in the internal protection circuitry, there is a risk of an explosion when charging fully or partially discharged batteries. Replace the battery if it no longer has sufficient charge for unit operation. Control the battery before using it if the device has not been operated for an extended period of time.

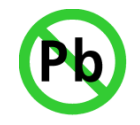

Products marked with this lead-free symbol on the product label comply with the "Directive 2002/95/EC of the European Parliament and the Council on the Restriction of Use of certain Hazardous Substances in Electrical and Electronic Equipment" (RoHS).

EVK-C20 evaluation kits are RoHS compliant and green (no halogens).

### **Technical Support**

#### Worldwide Web

Our website (www.u-blox.com) is a rich pool of information. Product information, technical documents and helpful FAQ can be accessed 24h a day.

#### By E-mail

If you have technical problems or cannot find the required information in the provided documents, contact the closest Technical Support office. To ensure that we process your request as soon as possible, use our service pool email addresses rather than personal staff email addresses. Contact details are at the end of the document.

#### Helpful Information when Contacting Technical Support

When contacting Technical Support please have the following information ready:

- EVK type (e.g. EVK-C20-0-000) and firmware version
- Module configuration
- Clear description of your question or the problem
- A short description of the application
- Your complete contact details

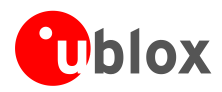

## Contents

| Prefac | e                                                                | 3  |
|--------|------------------------------------------------------------------|----|
| Using  | ı this guide                                                     |    |
| Warn   | ings and certifications                                          |    |
| Conte  | nts                                                              | 4  |
| 1 Sta  | arting up                                                        | 5  |
| 1.1    | EVK-C20 Block diagram                                            | 6  |
| 1.2    | Switches                                                         | 6  |
| 1.3    | LEDs                                                             | 7  |
| 1.4    | Connectors                                                       | 7  |
| 1.5    | EVK-C20 Pinout                                                   | 8  |
| 1.6    | Software installation                                            | 9  |
| 1.7    | Board Setup                                                      | 11 |
| 1.8    | Settings                                                         |    |
| Apper  | ndix                                                             | 14 |
| A Se   | tting up AT terminal applications for communication with EVK-C20 | 14 |
| A.1    | How to set up Hyper Terminal for AT commands                     |    |
| Relate | ed documents                                                     | 15 |
| Revisi | on history                                                       | 15 |
| Conta  | ct                                                               | 16 |

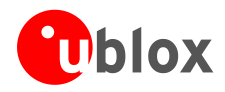

## 1 Starting up

EVK-C20 is a powerful and easy to use tool that makes evaluating u-blox CDMA200 1xRTT modules simple. This section describes the main connections and settings required to get started.

(P)

Refer to LISA-C200 Data Sheet [2] and LISA-C200 and FW75-C200 System Integration Manual [3] for the features supported by LISA-C200 modules.

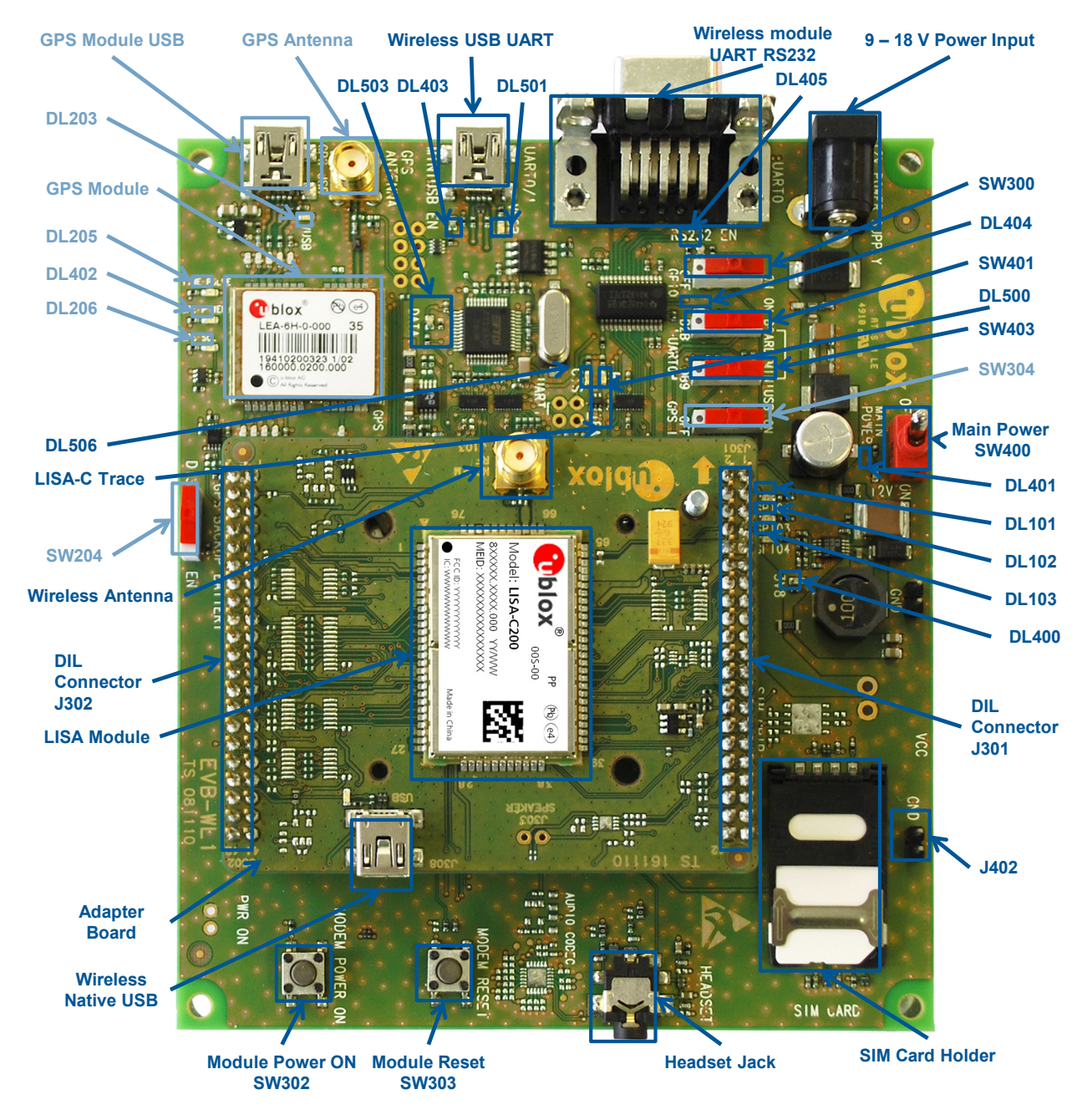

Figure 1: EVK-C20 evaluation kit overview

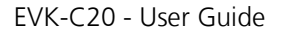

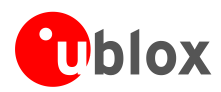

## 1.1 EVK-C20 Block diagram

Figure 2 shows the main interfaces and internal connections of the EVK-C20:

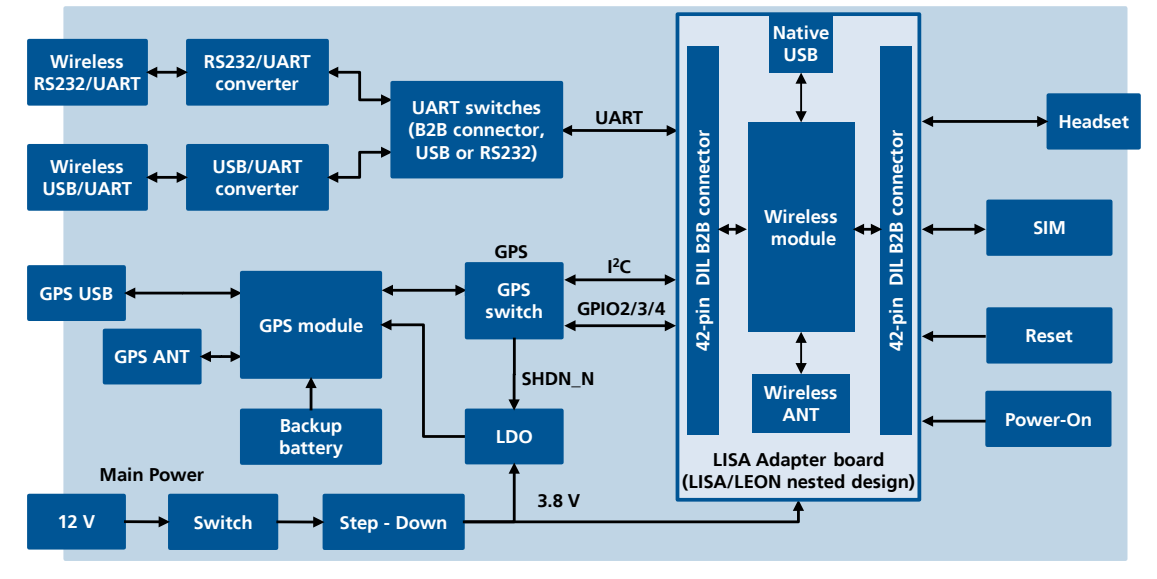

#### Figure 2: EVK-C20 block diagram

The EVK-C20 is formed by two boards:

- the lower one containing power supply, u-blox GPS module and peripherals
- the upper one, called Adapter Board, where the LISA-C200 cellular module is soldered

The two boards are connected by means of Dual-In-Line male Board-to-Board connectors provided on the bottom of the Adapter Board and the relative female connectors provided on the top of the lower board: in this way the module interfaces are connected to the peripherals available on the lower board.

Cellular module interfaces are available for test purposes (e.g. for the connection to an external application processor) on the Dual-In-Line male Board-to-Board connectors provided on the top layer of the Adapter Board (J301, J302). These are pin-to-pin compatible to the connectors on the bottom layer of the Adapter Board.

### 1.2 Switches

| Function                 | Description                                                                                                    | Name  |
|--------------------------|----------------------------------------------------------------------------------------------------|-------|
| GPS V_BCKP               | Enable battery voltage on V_BCKP pin of GPS                                                                                                    | SW204 |
| GPIO interface           | Detaches the cellular module GPIOs from the peripherals (GPIO1, SIM_DET and HS_DET)                                                                                    | SW300 |
| Module ON                | Push button to switch-on the cellular module                                                                                                    | SW302 |
| Module Reset             | Push button to reset the cellular module                                                                                                    | SW303 |
| GPS Interface            | Enable / disables the interface between GPS and cellular module (DDC and GPIO2, GPIO3, GPIO4)                                                                          | SW304 |
| Power Switch             | Power on / off of the whole evaluation kit                                                                                                    | SW400 |
| UART on B2B<br>connector | Detach UART interface from USB/UART and RS232/UART on-board connectors: UART interface signals available only on the DIL board-to-board connector on the adapter board | SW401 |
| UART on USB or RS232     | Select UART routing on USB/UART on-board connector or on RS232 / UART on-board connector                                                                               | SW403 |

Table 1: EVK-C20 switches and buttons description

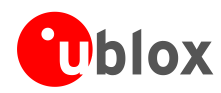

## 1.3 LEDs

| Function                 | Description                                                                                                    | LED # | Color |
|--------------------------|----------------------------------------------------------------------------------------------------|-------|-------|
| GPIO1                    | GPIO1 high                                                                                                    | DL101 |       |
| GPIO3                    | GPIO3 high                                                                                                    | DL102 |       |
| GPIO4                    | GPIO4 high                                                                                                    | DL103 |       |
| GPS USB supply           | USB cable plugged in GPS module USB connector                                                                                     | DL203 |       |
| GPS Timepulse            | Pulses at 1 Hz when valid GPS fix                                                                                                 | DL205 |       |
| SCL activity             | Module connected to GPS module by means of the DDC bus                                                                            | DL206 |       |
| VCC                      | Module supplied. SW400 must be switched ON                                                                                        | DL400 |       |
| Main Power               | Power supply plugged in J400                                                                                                    | DL401 |       |
| GPS power supply         | GPS power supply is turned ON                                                                                                    | DL402 |       |
| Bicolor USB/UART         | Green light is activated when UART is routed to USB/UART connector<br>Red light blinks at TX or RX data on USB/UART connector     | DL403 |       |
| UART on adapter board    | Serial communication available on adapter board through DIL connector                                                             | DL404 |       |
| Bicolor RS232/UART       | Green light is activated when UART is routed to RS232/UART connector<br>Red light blinks at TX or RX data on RS232/UART connector | DL405 |       |
| RI indicator             | RI line turns ON (active low)                                                                                                    | DL500 |       |
| Cellular USB/UART supply | USB cable plugged in cellular module USB/UART connector                                                                           | DL501 |       |
| Bicolor LISA-C Trace LED | LEON Trace TX or RX data                                                                                                    | DL503 |       |
| CTS indicator            | CTS line turns ON (active low)                                                                                                    | DL506 |       |

Table 2: EVK-C20 LEDs description

## 1.4 Connectors

| Function                   | Description                                                                                  | Name       |
|----------------------------|----------------------------------------------------------------------------------------------|------------|
| 9 - 18 V Power Input       | +12 V AC/DC power adapter input for the whole evaluation kit supply                          | J400       |
| Cellular module RS232/UART | DB9 connector for cellular module UART interface converted as RS232 interface                | J500       |
| Cellular module USB/UART   | Mini USB connector for cellular module UART interface converted as USB interface             | J501       |
| Cellular native USB        | Mini USB connector for cellular module native USB interface (on the Adapter Board)           | J202       |
| Cellular antenna           | SMA connector for the cellular module antenna (on the Adapter Board)                         | J100       |
| SIM card                   | SIM card holder                                                                              | J300       |
| Headset                    | Headset connector                                                                            | J303       |
| DIL B2B headers            | Dual-In-Line Board-to-Board connectors for cellular module interfaces (on the Adapter Board) | J200, J201 |
| GPS module USB             | Mini USB connector for the GPS module USB interface                                          | J207       |
| GPS antenna                | SMA connector for the GPS antenna                                                            | J208       |
| GND                        | Ground terminals for probe reference                                                         | J402, J403 |

Table 3: EVK-C20 connectors description

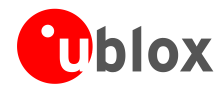

## 1.5 EVK-C20 Pinout

| DIL Name/Pin Number | LISA Signal Name | LISA Pin N° | LISA Pin N° | LISA Signal Name | DIL Name/Pin Number |
|---------------------|------------------|-------------|-------------|------------------|---------------------|
| J302 Pins 7-8-9-10  | GND              | 1           | 65          | GND              | J302 Pins 7-8-9-10  |
| J302 Pin 3          | RSVD             | 2           | 64          | GND              | J302 Pins 7-8-9-10  |
| J302 Pins 7-8-9-10  | GND              | 3           | 63          | VCC              | J301 Pin 10         |
| J302 Pin 36         | V_INT            | 4           | 62          | VCC              | J301 Pin 9          |
| J302 Pin 22         | RSVD             | 5           | 51          | VCC              | J301 Pin 7          |
| J302 Pins 7-8-9-10  | GND              | 6           | 60          | GND              | J302 Pins 7-8-9-10  |
| J302 Pins 7-8-9-10  | GND              | 7           | 59          | RSVD             | J302 Pin 37         |
| J302 Pins 7-8-9-10  | GND              | 8           | 58          | RSVD             | J302 Pin 39         |
| J302 Pin 18         | RSVD             | 9           | 57          | RSVD             | J301 Pin 17         |
| J302 Pin 17         | RI               | 10          | 56          | RSVD             | J301 Pin 18         |
| J302 Pin 11         | RSVD             | 11          | 55          | RSVD             | J301 Pin 19         |
| J302 Pin 12         | RSVD             | 12          | 54          | SPK_N            | J301 Pin 34         |
| J302 Pin 13         | RTS              | 13          | 53          | SPK_P            | J301 Pin 33         |
| J302 Pin 14         | CTS              | 14          | 52          | RSVD             | J302 Pin 24         |
| J302 Pin 15         | TXD              | 15          | 51          | GPIO5            | J302 Pin 23         |
| J302 Pin 16         | RXD              | 16          | 50          | VSIM             | J301 Pin 13         |
| J302 Pins 7-8-9-10  | GND              | 17          | 49          | SIM_RST          | J301 Pin 16         |
| Not present         | VUSB_DET         | 18          | 48          | SIM_IO           | J301 Pin 14         |
| J302 Pin 29         | PWR_ON           | 19          | 47          | SIM_CLK          | J301 Pin 15         |
| J302 Pin 33         | GPIO1            | 20          | 46          | RSVD             | J301 Pin 21         |
| J302 Pin 31         | GPIO2            | 21          | 45          | RSVD             | J301 Pin 20         |
| J301 Pin 26         | RESET_N          | 22          | 44          | PCM_DI           | J301 Pin 23         |
| J302 Pin 32         | GPIO3            | 23          | 43          | PCM_CLK          | J301 Pin 22         |
| J302 Pin 25         | GPIO4            | 24          | 42          | PCM_DO           | J301 Pin 24         |
| J302 Pins 7-8-9-10  | GND              | 25          | 41          | PCM_SYNC         | J301 Pin 25         |
| Not present         | USB_D-           | 26          | 40          | MIC_P            | J301 Pin 28         |
| Not present         | USB_D+           | 27          | 39          | MIC_N            | Not present         |

Table 4: Cellular module interfaces availability on the 42-pin Dual-In-Line Board-to-Board connectors on the Adapter Board

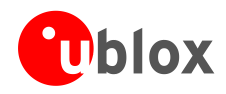

### **1.6 Software installation**

(P)

Installation of the EVK-C20 software and documentation requires Internet access.

The USB driver can be downloaded from the Web; see *the Quick Start card* [5] for the URL. Save the executable file to any location of the hard drive on the computer. Start the installation by running the executable file on the Windows operating system computer.

#### Installing the USB driver on Windows:

- 1. Connect the EVK-C20 to the computer via USB.
- 2. Open device manager and you shall see two instances of 'Qualcomm CDMA Technologies MSM' under 'Other devices' for Win7 and one each under 'Ports' and "Modems' for WinXP.

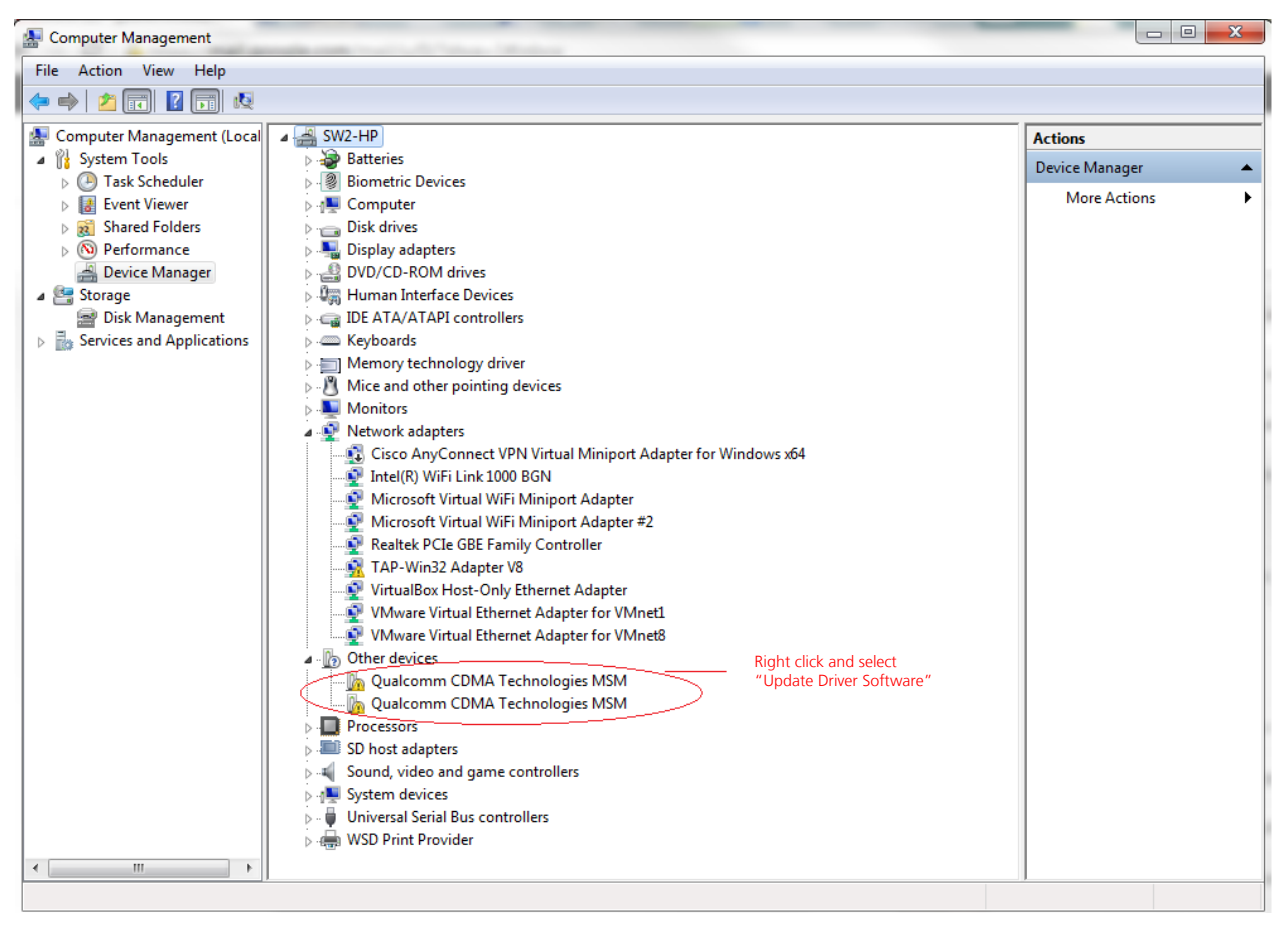

#### Figure 4: Installing drivers

- 3. Right click one of them and select 'Update Driver Software' and then select 'Browse my computer for driver software'. The drivers are saved by the Software installation CD, by default, at the following location: For Win7: C:\Program Files (x86)\u-blox\EVK-C20\contents\USBDrivers Select the appropriate location and click 'Next'. Ignore any warning and the driver would be installed.
- 4. Repeat step 3 for the other one as well.

The drivers are now installed and you will see one 'Qualcomm HS-USB Diagnostics 9004' port and one 'Qualcomm HS-USB Modem 9004' modem in the Windows Device Manager.

(P)

This is a one-time process only. The device will locate the drivers when connected the next time.

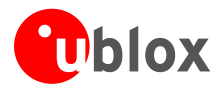

#### Installing the USB driver on Linux:

No drivers are need on Linux systems. However, the device vendor and product ID must be configured in the Linux configuration file. To set this up follow these steps:

- 1. On a Linux operating system open a terminal and change directory path to /etc/
- 2. There should be file named "modules", use a selected editor such as VI as an example, and open the file for editing
- 3. Add the following to the file (see Figure 4):
  - lp
  - usbserial vendor=0x05c6 product=0x9004

| 😣 🖻 🗉 modules (/etc) - gedit                                                                                                    |
|----------------------------------------------------------------------------------------------------|
| 📑 📴 Open 🔹 🖾 Save 🛛 📇 🖌 Kndo 🧀 🕺 📲 📋 🔍 🛠                                                                                                    |
| 🗋 modules 🗙                                                                                                    |
| <pre># /etc/modules: kernel modules to load at boot time. #</pre>                                                                                                    |
| <pre># This file contains the names of kernel modules that should be loaded<br/># at boot time, one per line. Lines beginning with "#" are ignored.<br/># Parameters can be specified after the module name.</pre> |
| lp                                                                                                    |
| usbserial vendor=0x05c6 product=0x9004                                                                                                    |
|                                                                                                    |
|                                                                                                    |
| Plain Text 🔻 Tab Width: 8 🝷 🛛 Ln 8, Col 1 🔹 INS                                                                                                    |

Figure 3: Adding LISA-C200 Vendor and Product ID to modules file

- 4. Save and close file
- 5. Reboot the Linux operating system. This will allow the operating system to read the updated change

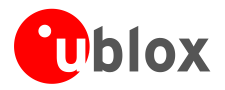

### 1.7 Board Setup

- 1 Connect CDMA antenna with SMA connector to Cellular Antenna (SMA female connector).
- 2 Connect GPS antenna to **GPS Antenna** (if required).
- 3 Connect power adapter to 9 18 V Power Input connector (J400) (+12 V). DL401 lights blue.
- 4 To supply power to the board turn **Main Power** (SW400) switch to ON position. LED DL400 lights green.
- 5 To switch on the cellular module, press the **Module Power ON** (SW302) button. The cellular module switches on.
- If the module is powered off using AT+CPWROFF command, press **Module Power ON** button at the next start up.
  - 6 For communication via UART the following connections are allowed: refer to Table 5 for switch position and LED status
    - a. Connect a USB cable to mini USB connector (Cellular USB/UART J501), LED DL501 lights blue
    - b. Connect RS232 cable to RS232 connector (Cellular RS232/UART J500)

Two COM ports are enabled with Windows. The serial port for AT commands is the one associated with the modem. Open Windows Device Manager and right click on 'Qualcomm HS\_USB Modem 9004' and then select 'Properties' and then 'Modem'. The port# listed there is the serial port for AT commands.

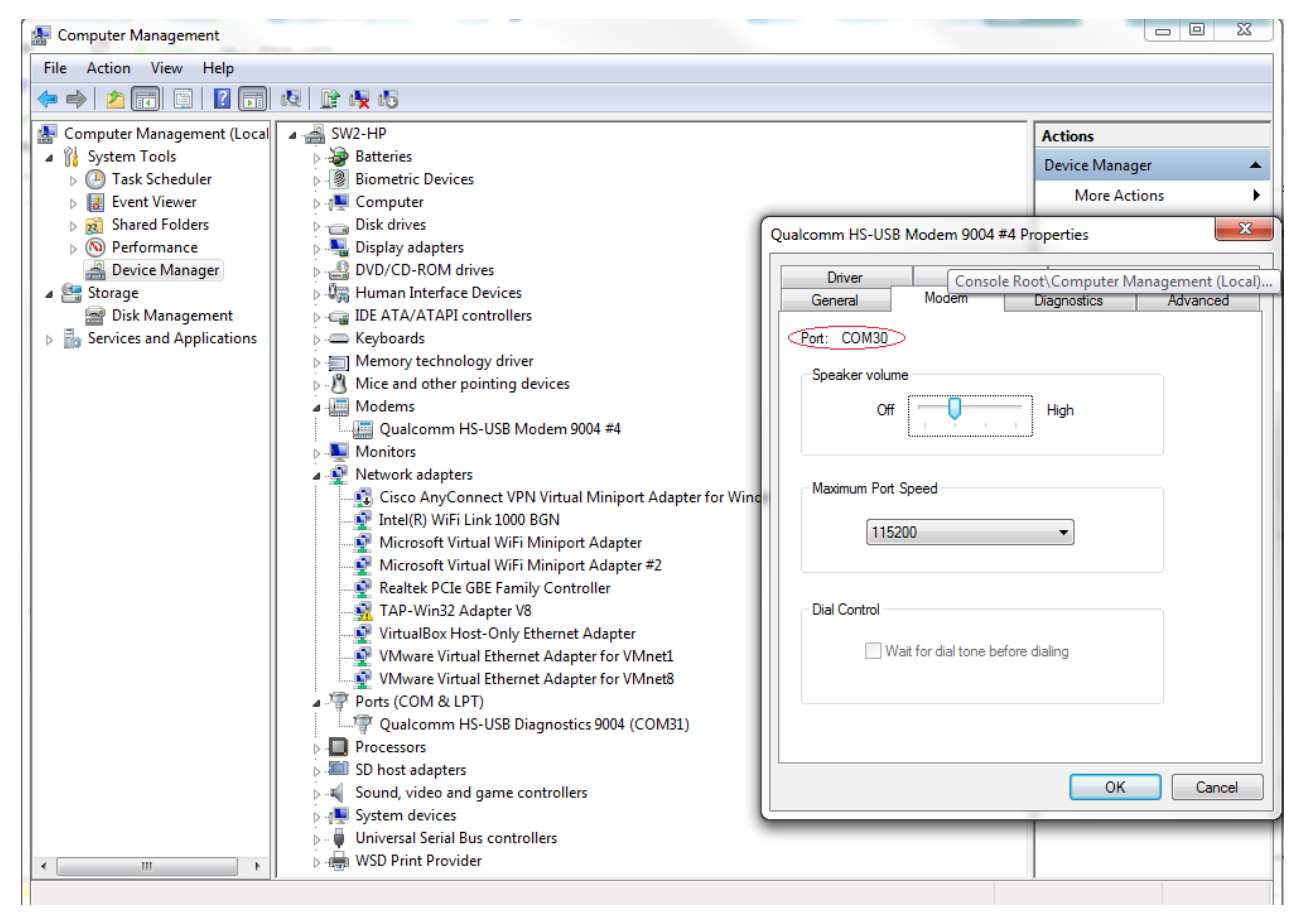

Figure 5: Serial Port for AT commands

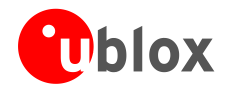

| Type of connections                                                                        | SW401    | SW403       | LED   |
|--------------------------------------------------------------------------------------------|----------|-------------|-------|
| Access to cellular UART interface by Cellular module USB / UART (mini USB) connector       | ON BOARD | MINIUSB     | DL403 |
| Access to cellular UART interface by Cellular module RS232 / UART (DB9) connector          | ON BOARD | DB9         | DL405 |
| Access to cellular UART interface on DIL B2B connector on the adapter board: cellular UART | B2B      | Do not care | DL404 |

interface detached from USB/UART and RS232/UART connectors

#### Table 5: Serial interface configuration

- 7 For communication via the native USB connector, connect USB cable to mini USB connector (**Cellular Native USB**) on the "Adapter board". The serial port for AT commands communication is the one associated with the modem.
- 8 Connect headset to **Headset Jack** for audio connection.

### 1.8 Settings

Connect PC/notebook/terminal to Cellular USB/UART or Native USB connector. Corresponding LED lights blue

For Windows:

- Check which COM-port is in use (Control panel -> System -> Hardware -> Device Manager)
  - If a USB cable is connected to **Cellular USB/UART** connector, one COM-port is available for AT commands (the one associated with the modem)
  - If a USB cable is connected to **Native USB** connector, one COM-port is available for AT commands (the one associated with the modem)
- Run an AT terminal application (e.g. HyperTerminal) on PC COM-port with the settings shown in Table 6

For Linux:

- Go to the folder /dev/ located off the root directory
- List the filename terminals with the command "ls -la"
- Check for:
  - o /ttyUSB0 If a USB cable is connected to **Cellular USB/UART** connector
  - /ttyUSB0 and /ttyUSB1 if a USB cable is connected to Native USB connector (see Figure 5 for a sample screenshot)
- If you see it, then the device is recognized by the Linux system. If not, check you USB connection
- With the settings shown in Table 6 , run an AT terminal application (e.g. minicom) on:
  - /ttyUSB0 If a USB cable is connected to Cellular USB/UART connector
    - /ttyUSB1 if a USB cable is connected to **Native USB** connector

| Parameter    | Setting    |
|--------------|------------|
| Data rate    | 115200 b/s |
| Data Bits    | 8          |
| Parity       | Ν          |
| Stop Bits    | 1          |
| Flow Control | HW         |

#### Table 6: Settings for AT terminal application

See Appendix A for how to configure the AT-Terminal.

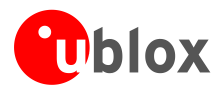

|          | ubuntu | @ubu   | ntu: /dev |      |     |     |   |       |             |
|----------|--------|--------|-----------|------|-----|-----|---|-------|-------------|
| crw-rw   | 1      | гоот   | t dialout | 4.   | 67  | Sep | 5 | 11:41 | ttyS3       |
| CLM-LM   | 1      | гоот   | t dialout | 4,   | 94  | Sep | 5 | 11:41 | ttyS30      |
| CLM-LM   | 1      | гоот   | t dialout | 4.   | 95  | Sep | 5 | 11:41 | ttyS31      |
| CLM-LM   | 1      | гоот   | t dialout | 4,   | 68  | Sep | 5 | 11:41 | ttyS4       |
| CLM-LM   | 1      | root   | t dialout | 4,   | 69  | Sep | 5 | 11:41 | ttyS5       |
| CLM-LM   | 1      | гоот   | t dialout | 4,   | 70  | Sep | 5 | 11:41 | ttyS6       |
| CLM-LM   | 1      | root   | t dialout | 4,   | 71  | Sep | 5 | 11:41 | ttyS7       |
| crw-rw   | 1      | L FOOT | t dialout | 4,   | 72  | Sep | 5 | 11:41 | ttyS8       |
| crw-rw   | 1      | root   | t dialout | 4,   | 73  | Sep | 5 | 11:41 | ttyS9       |
| crw-rw   | 1      | L FOOT | t dialout | 188, | 0   | Sep | 5 | 18:50 | ttyUSB0     |
| crw-rw   | 1      | L FOOT | t dialout | 188, | 1   | Sep | 5 | 18:49 | ttyUSB1     |
| drwxr-xr | -x 3   | 3 root | t root    |      | 60  | Sep | 5 | 11:41 | .udev       |
| сгw      | 1      | L root | t root    | 10,  | 239 | Sep | 5 | 11:41 | uhid        |
| сгw      | 1      | L FOOT | t root    | 10,  | 223 | Sep | 5 | 11:41 | uinput      |
| CLM-LM-L | w- 1   | L FOOT | t root    | 1,   | 9   | Sep | 5 | 11:41 | urandom     |
| drwxr-xr | -x 2   | 2 100  | t root    |      | 60  | Sep | 5 | 11:40 | usb         |
| crw-rw   | 1      | L FOOT | t tty     | 7,   | 0   | Sep | 5 | 11:41 | vcs         |
| crw-rw   | 1      | L root | t tty     | 7,   | 1   | Sep | 5 | 11:41 | vcs1        |
| crw-rw   | 1      | L FOOT | t tty     | 7,   | 2   | Sep | 5 | 11:41 | vcs2        |
| crw-rw   | 1      | root   | t tty     | 7,   | 3   | Sep | 5 | 11:41 | vcs3        |
| crw-rw   | 1      | L root | t tty     | 7,   | 4   | Sep | 5 | 11:41 | vcs4        |
| crw-rw   | 1      | L root | t tty     | 7,   | 5   | Sep | 5 | 11:41 | vcs5        |
| crw-rw   | 1      | root   | t tty     | 7,   | б   | Sep | 5 | 11:41 | vcs6        |
| crw-rw   | 1      | L FOOT | t tty     | 7,   | 7   | Sep | 5 | 11:41 | vcs7        |
| crw-rw   | 1      | L root | t tty     | 7,   | 128 | Sep | 5 | 11:41 | vcsa        |
| CLM-LM   | 1      | L root | t tty     | 7,   | 129 | Sep | 5 | 11:41 | vcsa1       |
| crw-rw   | 1      | L FOOT | t tty     | 7,   | 130 | Sep | 5 | 11:41 | vcsa2       |
| crw-rw   | 1      | root   | t tty     | 7,   | 131 | Sep | 5 | 11:41 | vcsa3       |
| crw-rw   | 1      | L root | t tty     | 7,   | 132 | Sep | 5 | 11:41 | vcsa4       |
| crw-rw   | 1      | root   | t tty     | 7,   | 133 | Sep | 5 | 11:41 | vcsa5       |
| crw-rw   | 1      | L root | t tty     | 7,   | 134 | Sep | 5 | 11:41 | vcsa6       |
| crw-rw   | 1      | L FOOT | t tty     | 7,   | 135 | Sep | 5 | 11:41 | vcsa7       |
| сгw      | 1      | гоот   | t root    | 10,  | 63  | Sep | 5 | 11:41 | vga_arbiter |
| сгw      | 1      | гоот   | t root    | 10,  | 238 | Sep | 5 | 11:41 | vhost-net   |
| CLM-LM-L | W- 1   | гоот   | t _ root  | 1,   | 5   | Sep | 5 | 11:41 | zero        |
| ubuntu@u | buntu: | /dev   | S         |      |     |     |   |       |             |

Figure 4: ttyUSB1 is shown when the cellular module is connected to the host via USB connector

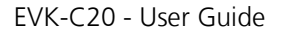

? X

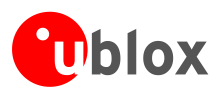

## Appendix

## A Setting up AT terminal applications for communication with EVK-C20

### A.1 How to set up Hyper Terminal for AT commands

The example shown is on a Windows XP system.

- 1. Run Hyper Terminal from Windows: Start > All Programs > Accessories > Communications > HyperTerminal.
- 2. Set the name for connection (e.g. "*u-blox Cellular Module*"), then press OK.

3. Select the PC serial port (for example COM6, check with the Device Manager which port is being used by EVK-C20), then press OK.

- 4. Select the settings shown here for EVK-C20 serial port settings; then select Apply/OK.
- 5. A new window opens and the AT-command terminal is now ready for communication with EVK-C20 (make sure the power is on).

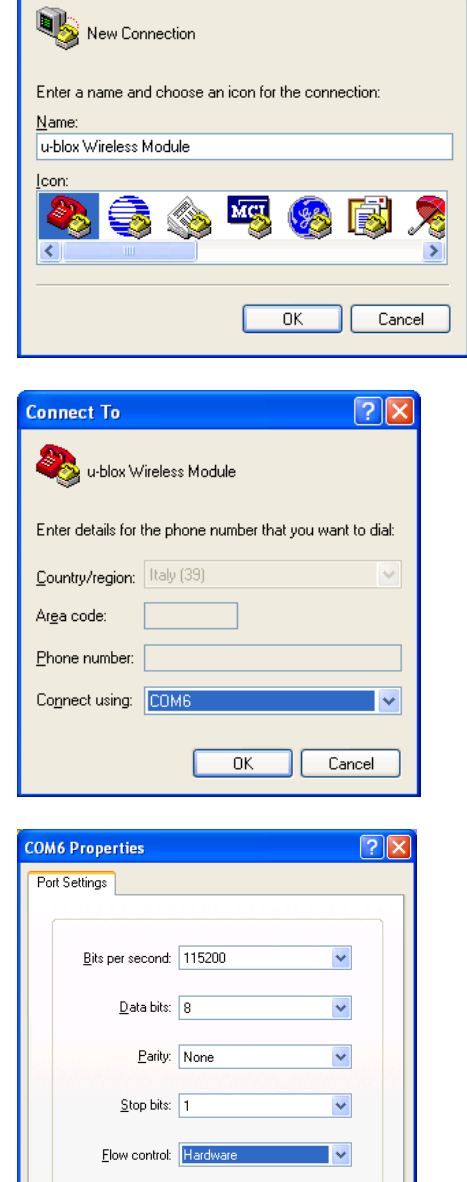

**Connection Description** 

Restore Defaults

OK Cancel Apply

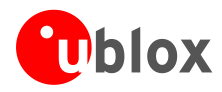

## **Related documents**

- [1] u-blox LISA-C200 and FW75-C200 AT Commands Manual, Docu No UBX-13000621
- [2] u-blox LISA-C200 Data Sheet, Docu No UBX-13000623
- [3] u-blox LISA-C200 and FW75-C200 System Integration Manual, Docu No UBX-13000620

All these documents are available on our homepage (http://www.u-blox.com).

For regular updates to u-blox documentation and to receive product change notifications please register on our homepage.

## **Revision history**

| Revision | Date        | Name | Status / Comments                                                  |
|----------|-------------|------|--------------------------------------------------------------------|
| R01      | 14-Aug-2012 | pafe | Initial release (last revision with document number CDMA-EK-12017) |
| R02      | 15-Oct-2014 | pafe | Instructions for Linux aded                                        |

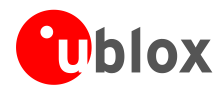

## Contact

For complete contact information visit us at www.u-blox.com

#### u-blox Offices

#### North, Central and South America

u-blox America, Inc.

+1 703 483 3180 Phone: E-mail: info\_us@u-blox.com

#### **Regional Office West Coast:**

+1 408 573 3640 Phone: info\_us@u-blox.com E-mail:

#### **Technical Support:**

+1 703 483 3185 Phone: E-mail: support\_us@u-blox.com

#### Headquarters Europe, Middle East, Africa

u-blox AG Phone: +41 44 722 74 44 E-mail: info@u-blox.com Support: support@u-blox.com

#### Asia, Australia, Pacific

#### u-blox Singapore Pte. Ltd.

| Phone:   | +65 6734 3811         |
|----------|-----------------------|
| E-mail:  | info_ap@u-blox.com    |
| Support: | support_ap@u-blox.com |

#### **Regional Office Australia:**

Ρ Ε ς

| -        |                       |
|----------|-----------------------|
| Phone:   | +61 2 8448 2016       |
| E-mail:  | info_anz@u-blox.com   |
| Support: | support_ap@u-blox.com |

#### Regional Office China (Beijing):

+86 10 68 133 545 Phone: info\_cn@u-blox.com E-mail: support\_cn@u-blox.com Support:

#### Regional Office China (Shenzhen):

| hone:   | +86 755 8627 1083     |
|---------|-----------------------|
| -mail:  | info_cn@u-blox.com    |
| upport: | support_cn@u-blox.com |

#### **Regional Office India:**

| Phone:   | +91 959 1302 450      |
|----------|-----------------------|
| E-mail:  | info_in@u-blox.com    |
| Support: | support_in@u-blox.com |

#### **Regional Office Japan:**

+81 3 5775 3850 Phone: E-mail: info\_jp@u-blox.com Support: support\_jp@u-blox.com

#### **Regional Office Korea:**

+82 2 542 0861 Phone: info\_kr@u-blox.com E-mail: support\_kr@u-blox.com Support:

#### **Regional Office Taiwan:**

+886 2 2657 1090 Phone: E-mail: info\_tw@u-blox.com support\_tw@u-blox.com Support:

UBX-14040024 - R02